# Norkshop E-LEARNING Google Class Room

## Perekaman Video Pembelajaran dengan Bandicam dan PowerPoint

#### Oleh: Hamdan Husein Batubara, M.Pd.I., M.Pd

Email : huseinbatubara@gmail.com Website : https://www.hamdanhuseinbatubara.com FB/Instagram: @hamdanhuseinbatubara

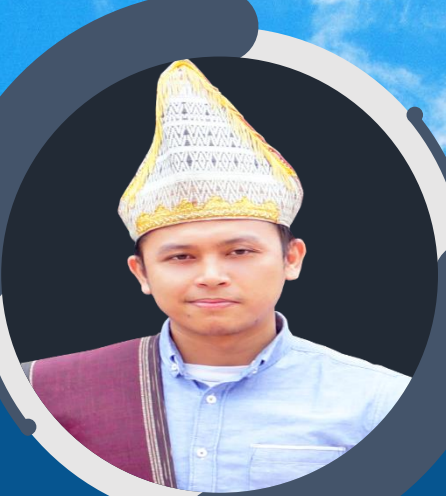

#### HAMDAN HUSEIN BATUBARA, M.Pd.I. Dosen UIN Walisongo Semarang Pegiat Griya Peradaban

Perumahan Bukit Mandiri Beringin, Ngaliyan, Semarang

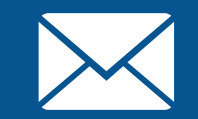

huseinbatubara@gmail.com

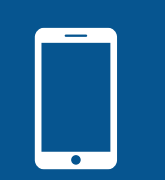

082272641489

## Tujuan Pembelajaran

Pada materi ini, kita akan membahas tentang cara memanfaatkan dan memproduksi video pembelajaran yang berkualitas secara mandiri. Setelah mempelajari modul ini, Anda diharapkan mampu:

Menjelaskan manfaat video pembelajaran

Menjelaskan prosedur produksi video pembelajaran

Teknik Merekam Video Pembelajaran dengan Bandicam

Teknik Merekam Slide Presentasi dengan PowerPoint

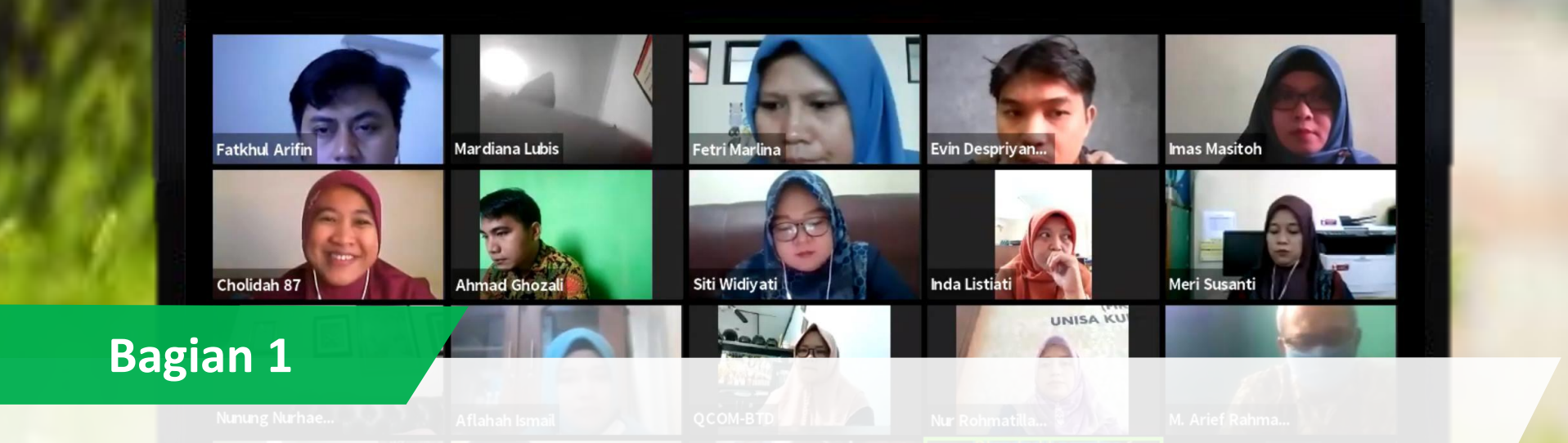

## Manfaat Video Pembelajaran

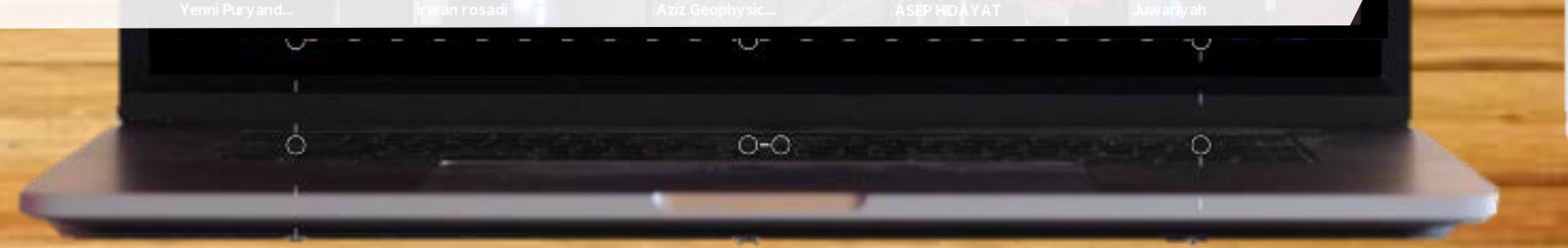

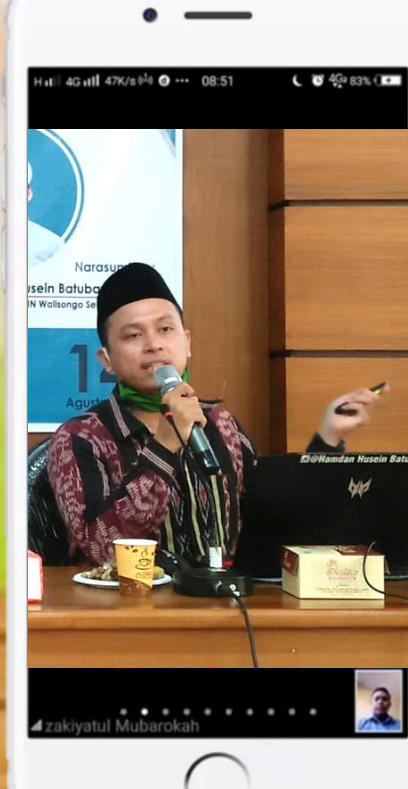

٠

## Manfaat video bagi pembelajaran

#### Memperlihatkan proses dengan cepat/lambat

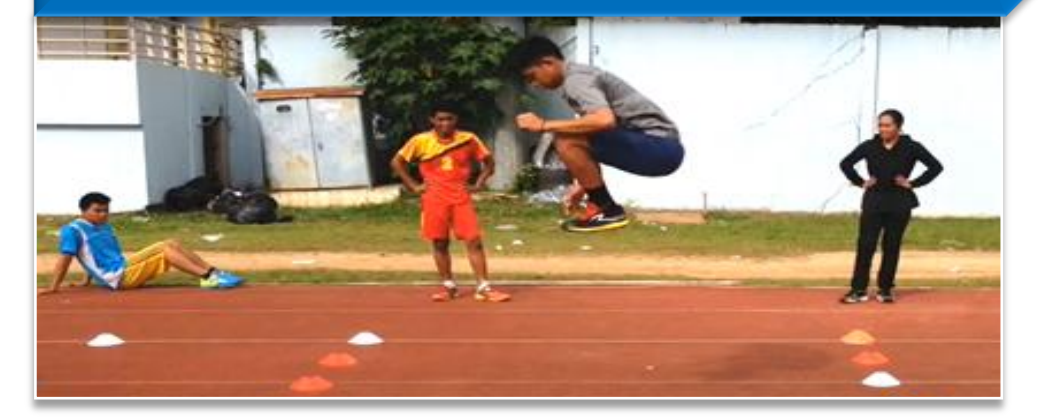

#### Memperlihatkan peristiwa yang beresiko

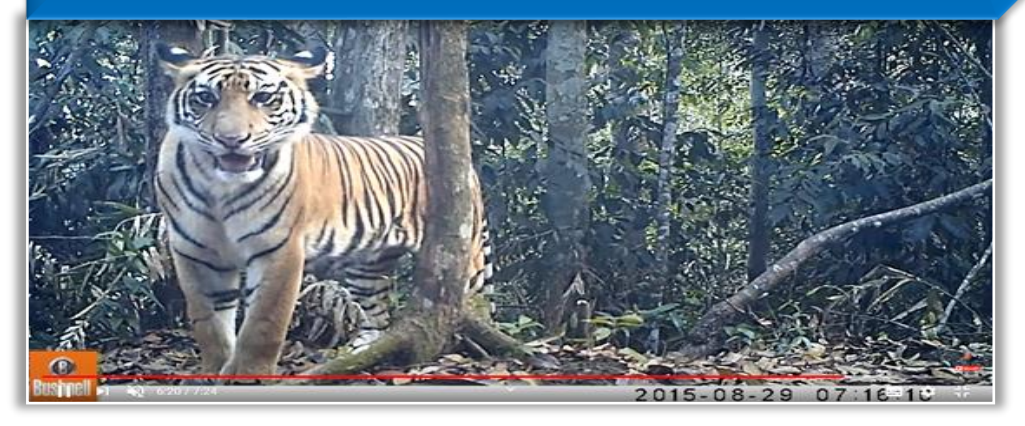

#### Memperlihatkan gambar dari berbagai sudut

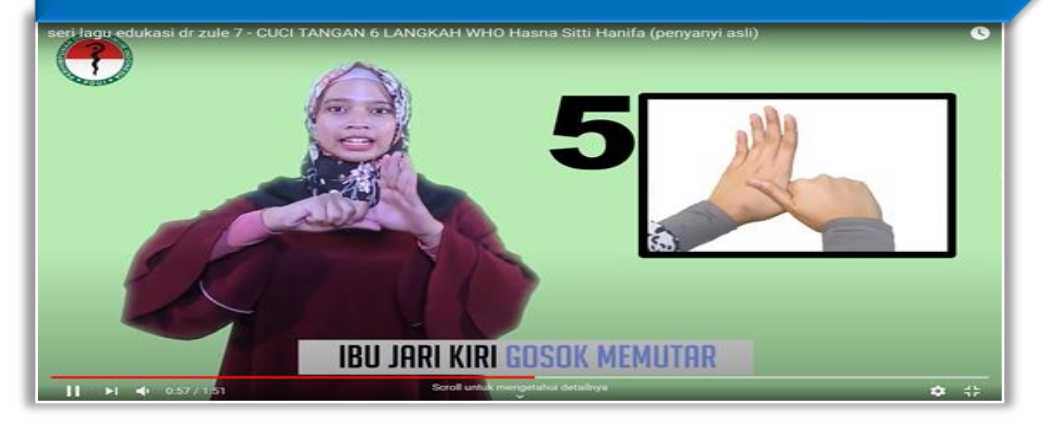

#### Meningkatkan kognitif, afektif, & psikomotorik

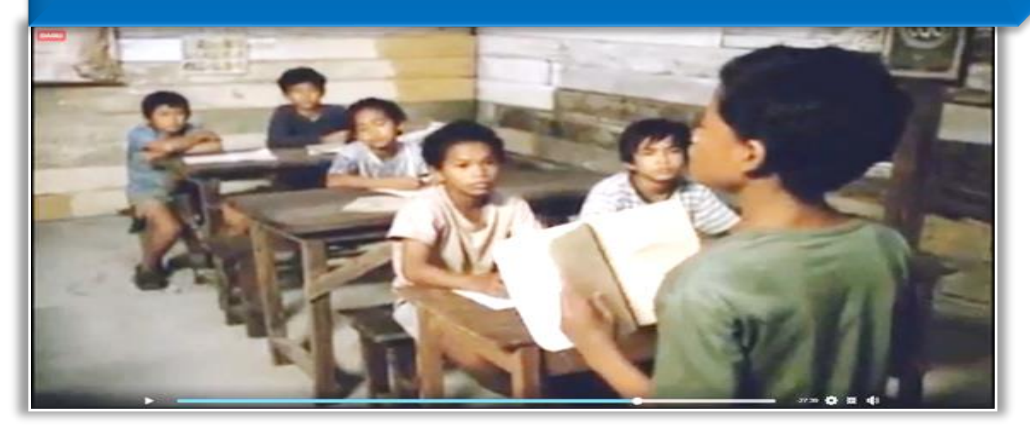

#### F @ Handan Husein Batubara

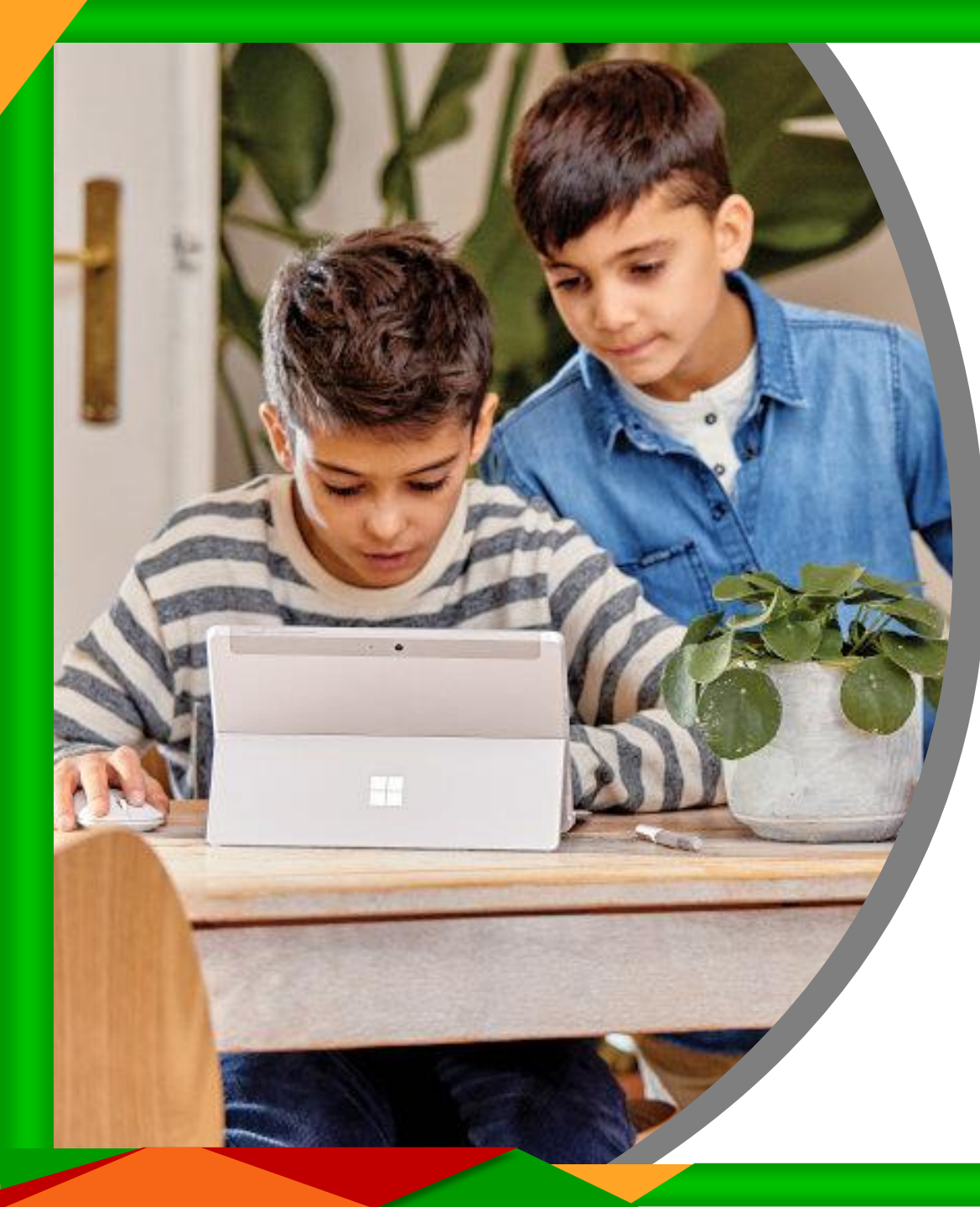

## Manfaat video pembelajaran bagi Siswa

- Meningkatkan motivasi belajar siswa
- Meningkatkan pemahaman siswa
- Meningkatkan keterlibatan siswa dalam proses pembelajaran
- Meningkatkan kemandirian siswa dalam belajar.

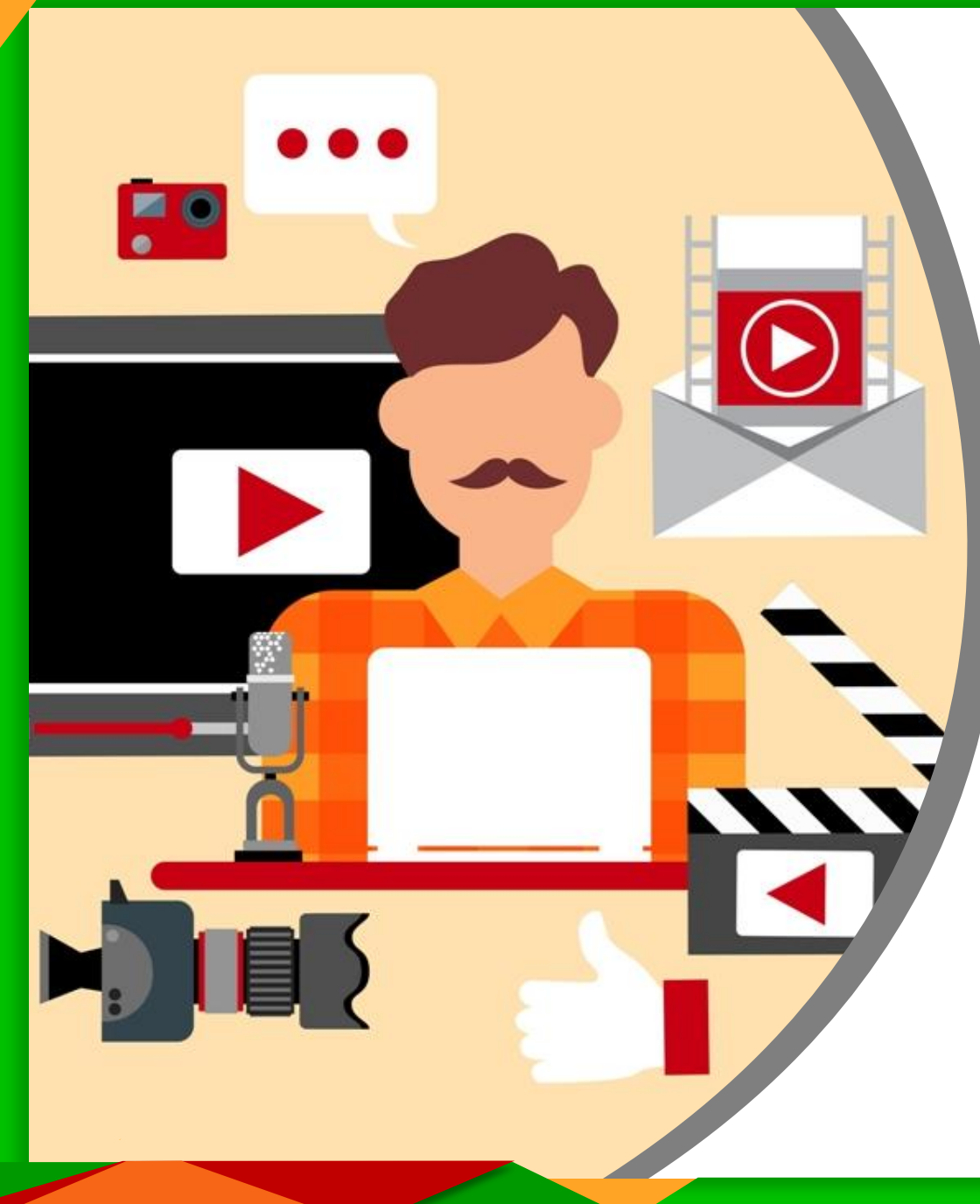

## Manfaat video pembelajaran bagi pendidik

- Melatih kreatifitas pendidik
- Meningkatkan jumlah hak cipta pendidik (HKI)
- Meningkatkan personal branding pendidik
- Meningkatkan penghasilan.

#### Bagian 2

Ó

## **Tahapan Produksi Video**

0-0

0

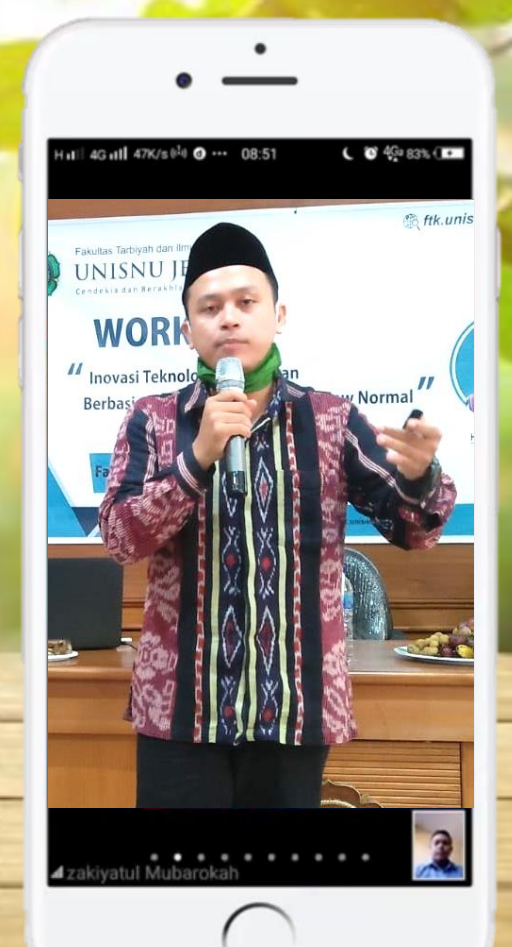

## TAHAP PRA-PRODUKSI (PERUMUSAN KONSEP)

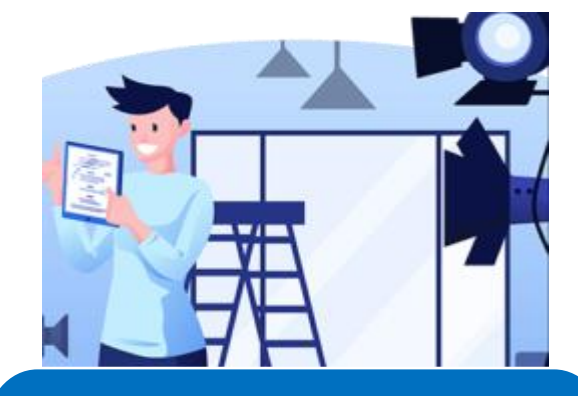

- Menulis skrip
- Mempersiapkan peralatan dan properti
- Menata tempat rekaman

#### Latihan rekaman

#### **Contoh format naskah video**

| Judul   | :      |       |        |                   |
|---------|--------|-------|--------|-------------------|
| Durasi  | :      |       |        |                   |
| Pemeran | :      |       |        |                   |
| Kameraw | van :  |       |        |                   |
| Lokasi  | :      |       |        |                   |
| Scence  | Narasi | Musik | Adegan | Durasi<br>(detik) |
| 1.      |        |       |        |                   |
| 2.      |        |       |        |                   |
| 3.      |        |       |        |                   |
| 4.      |        |       |        |                   |
| 5.      |        |       |        |                   |
| Dst.    |        |       |        |                   |

## Contoh Grafis Latar Belakang Posisi Presenter Berdiri

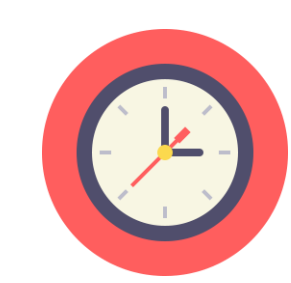

## Contoh Grafis Latar Belakang Posisi Presenter Duduk di belakang meja, dan Papan tulis transparant

#### Mengembangkan Ide dalam Merancang Slide Presentasi

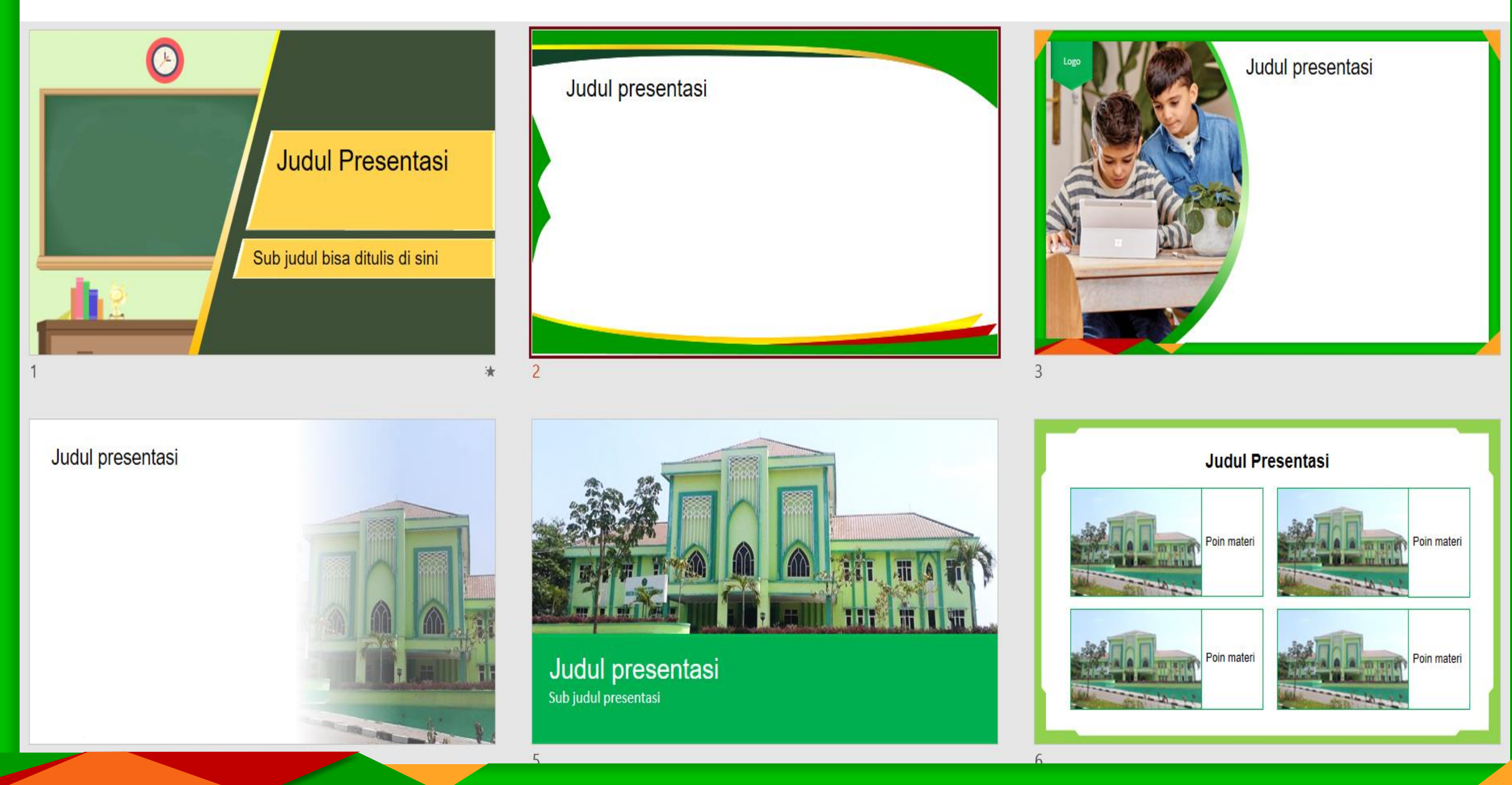

## **TAHAP PRODUKSI (PEREKAMAN)**

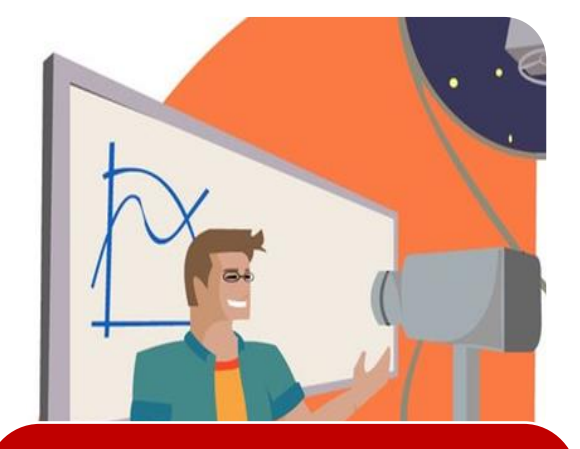

Merekam video dengan memperhatikan naskah video, rubrik penilaian video, dan teori pembelajaran.

#### Contoh Peralatan Perekam Video

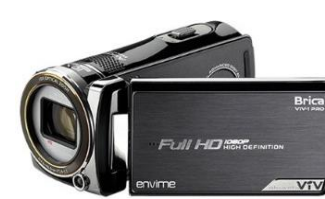

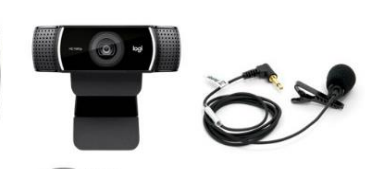

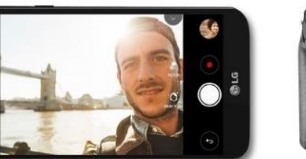

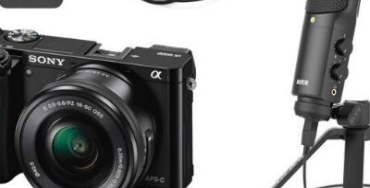

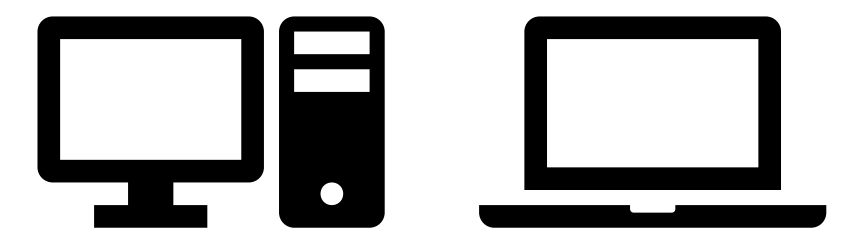

#### Contoh Program Perekam Layar

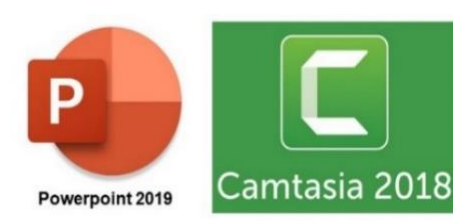

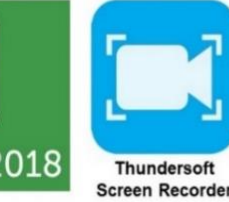

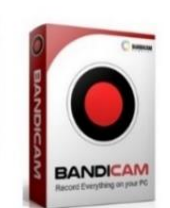

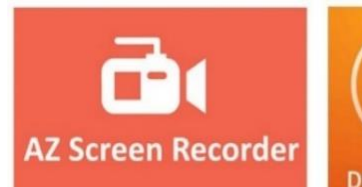

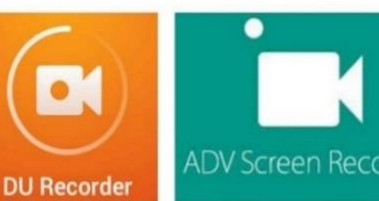

F @ Hamdan Husein Batubara

## **TAHAP PASCA-PRODUKSI (EDITING)**

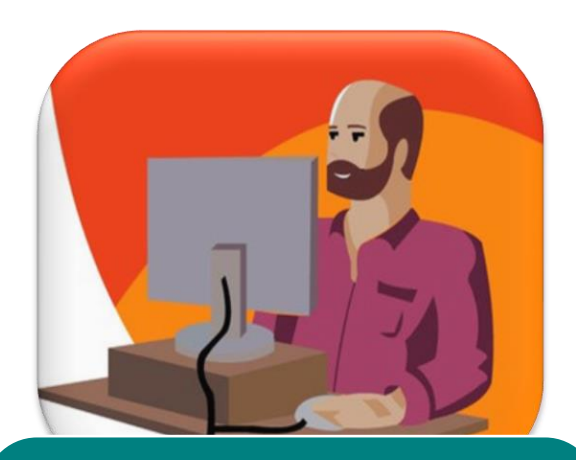

- Mengedit bahan-bahan
- Mengedit video
- Mempublish video
- Meminta umpan balik siswa

#### **Contoh Program pengedit video yang ramah**

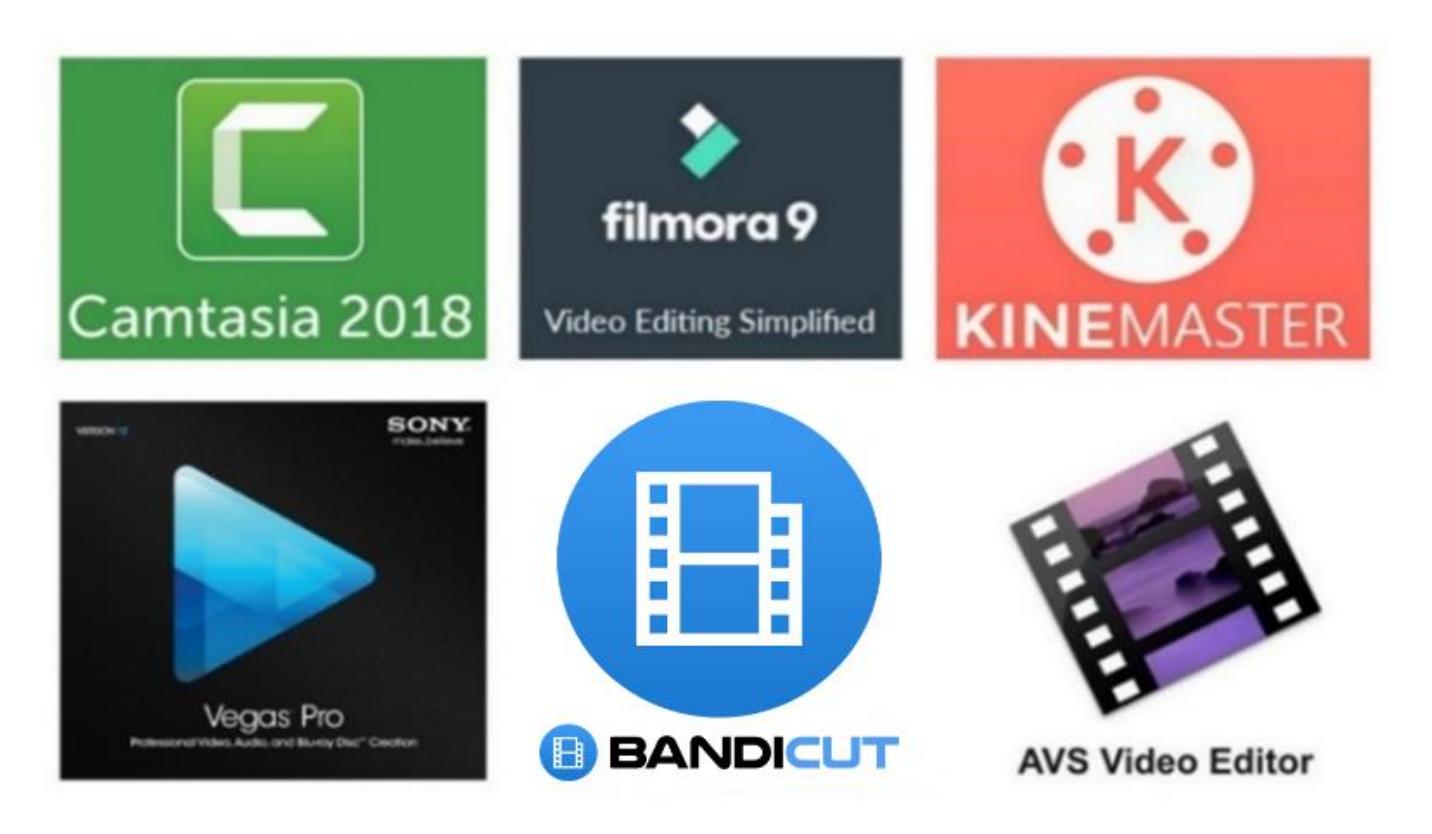

F @ Hamdan Husein Batubara

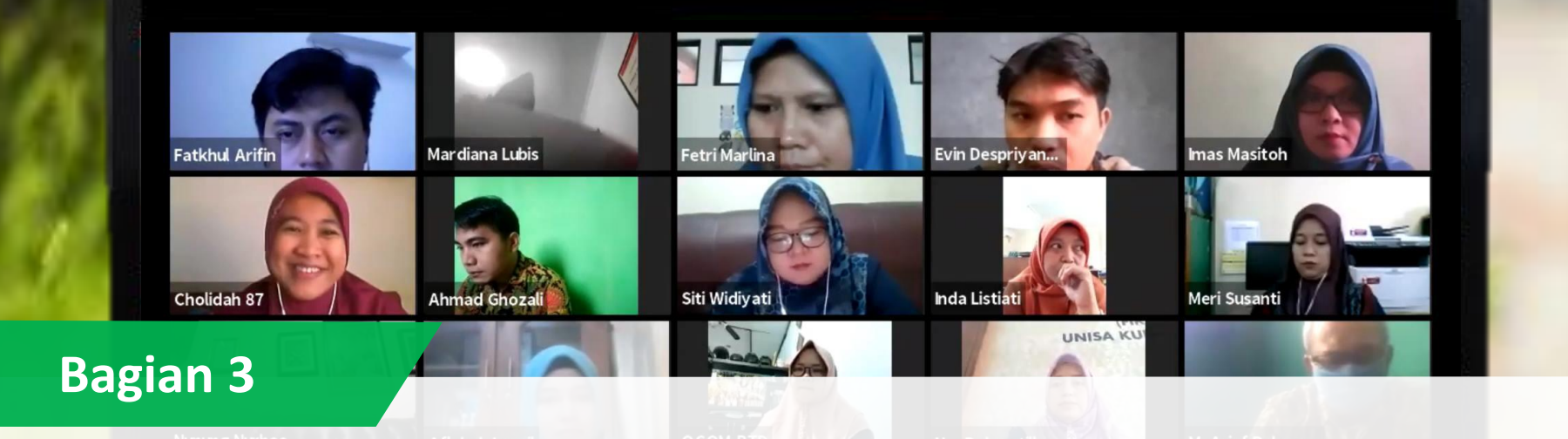

## Perekaman Video dengan Bandicam (Video Tutorial: https://youtu.be/5H1hyXWgOgo)

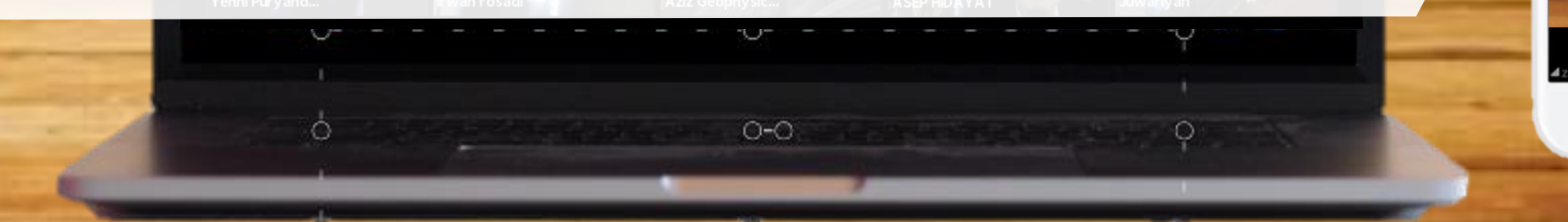

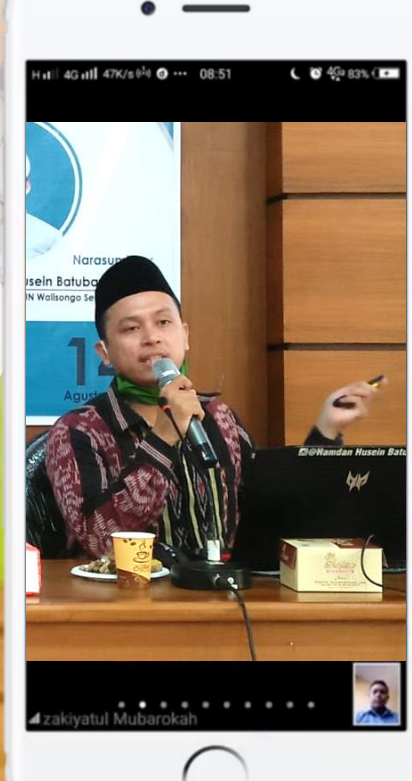

## Syarat Sistem Komputer untuk Bandicam

Syarat minimal sistem untuk bisa menjalankan program Bandicam adalah sebagai berikut.

- Sistem operasi: Windows
   XP(SP3)/Vista/7/8/10 (32-bit atau 64bit)
- Prosesor: Intel Pentium 4 1.3 GHz or AMD Athlon XP 1500+
- **4** RAM: 512 MB atau yang lebih tinggi
- Ruang penyimpanan: 1 GB
- Resolusi layar: 800x600 16bit Color

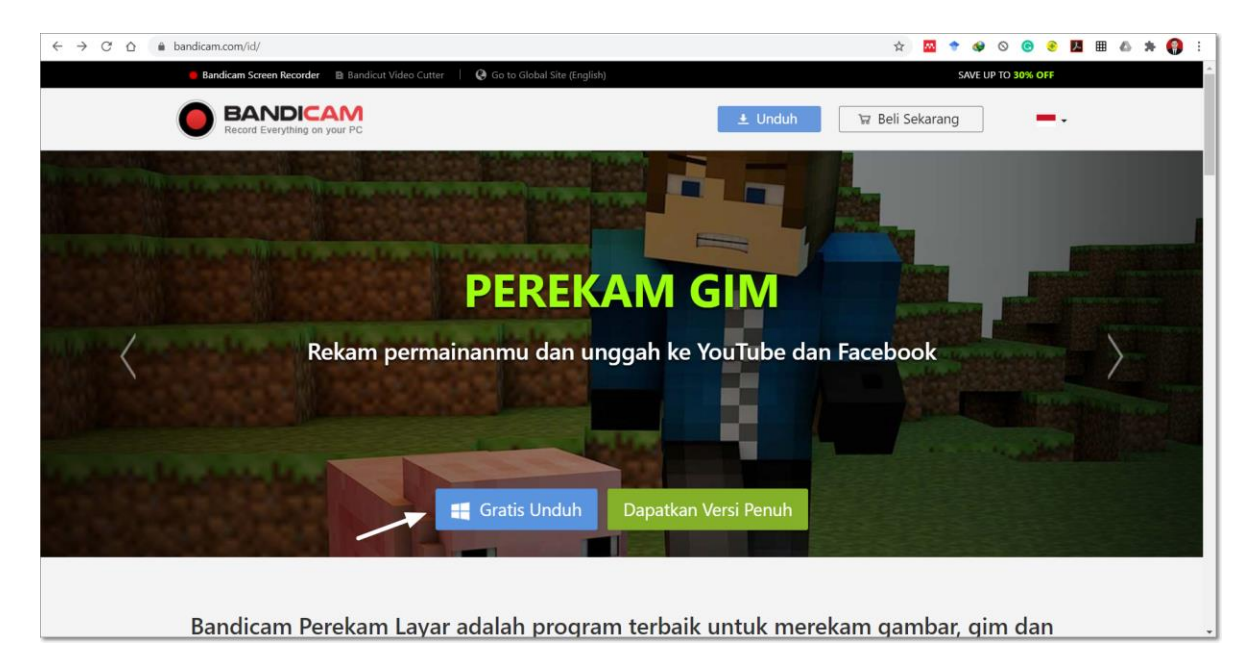

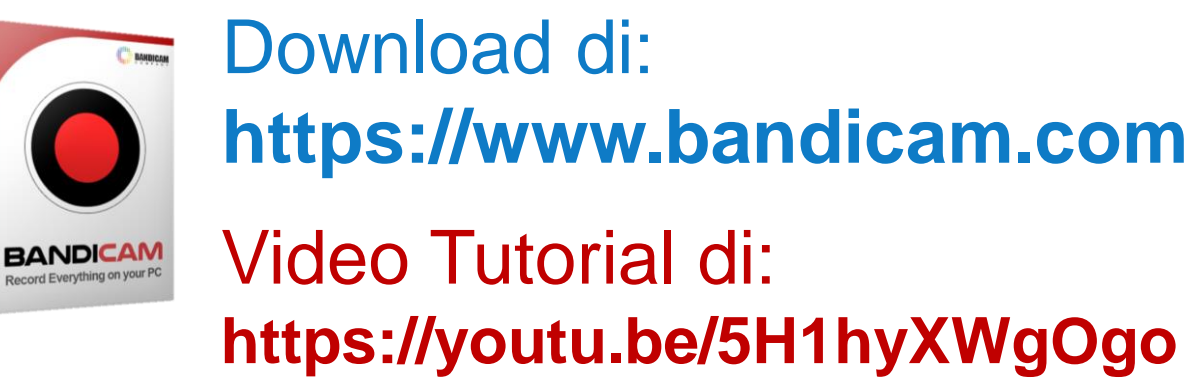

## **Teknik Instalasi Program Bandicam**

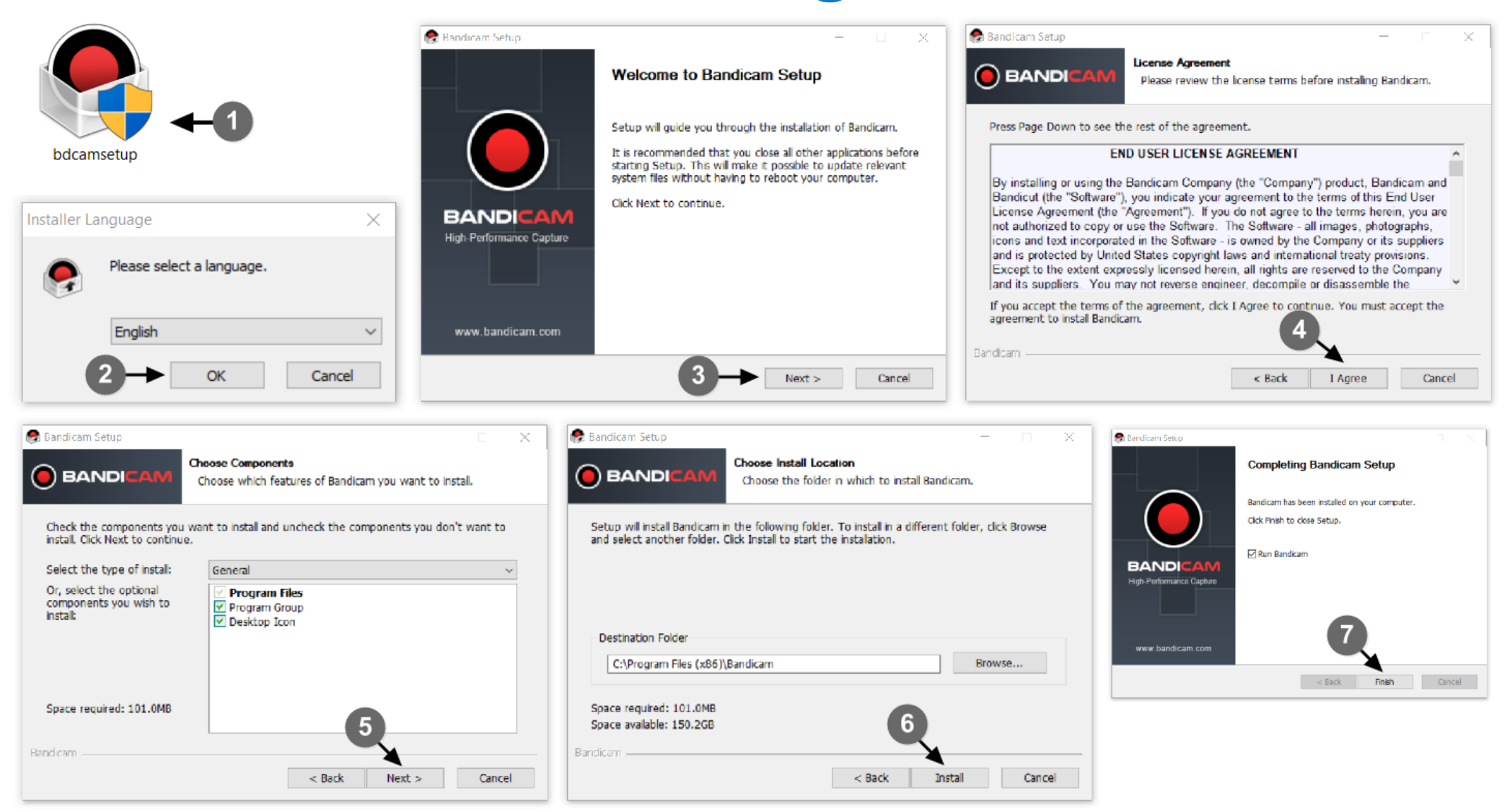

## **Pengaturan Sound (Suara Video)**

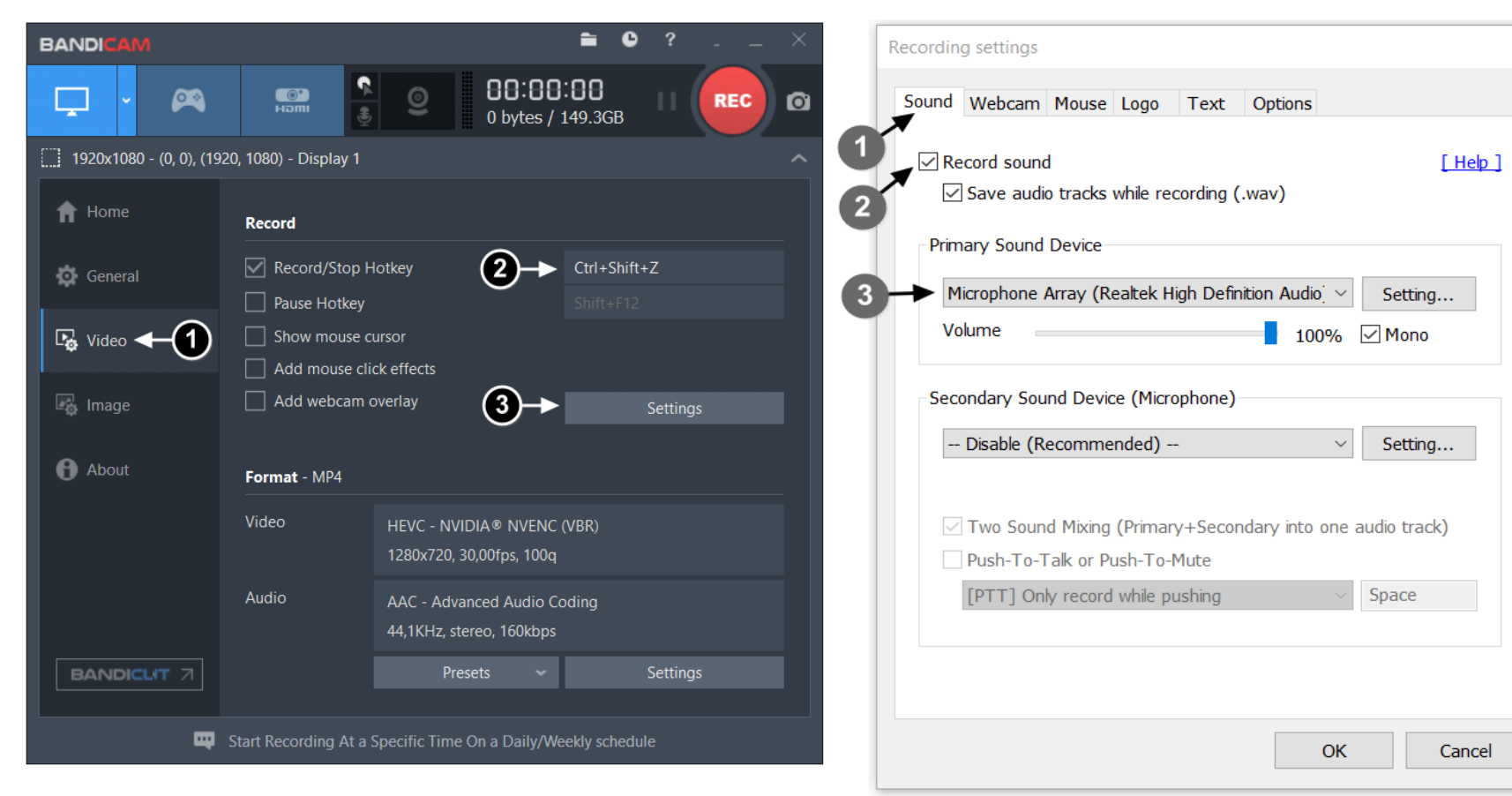

Tombol *Settings* berfungsi untuk membuka jendela pengaturan rekaman (*Recording settings*). Pada jendela *Recording* settings, (1) klik menu Sound untuk mengatur mikrofon, (2) lalu centang menu "Record sound" untuk mengaktifkan perekaman audio, (3) dan pada menu *Primary sound device*, pilih nama mikrofon yang akan digunakan dalam proses perekaman, dan atur volume mikrofon sesuai kebutuhan atau 100% agar suara hasil rekaman terdengar nyaring. Setelah itu, Anda bisa mengklik menu yang lain untuk melanjutkan pengaturan yang lain.

## **Pengaturan Webcam (Gambar Video)**

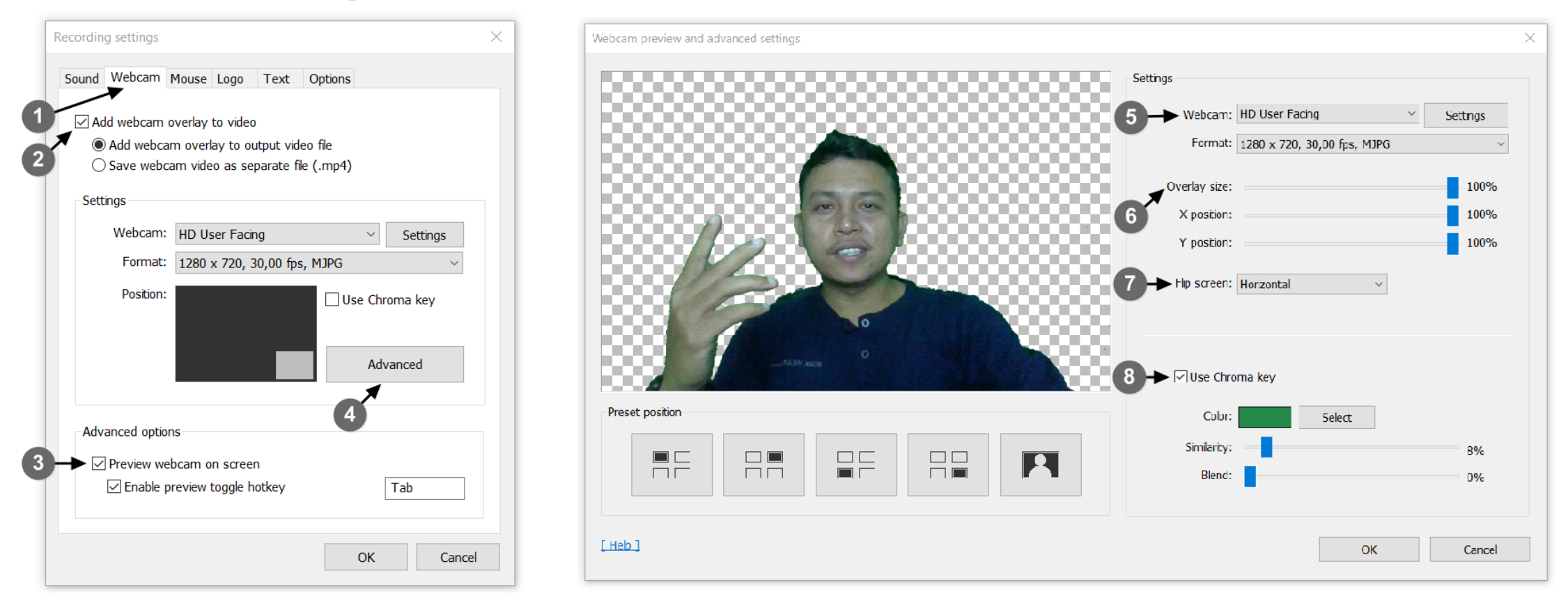

Selanjutnya, (1) klik menu *Webcam* untuk mengatur penampilan kamera laptop di dalam rekaman layar komputer, (2) lalu centang kotak menu *"Add webcam overlay to video"* untuk mengaktifkan perekaman kamera komputer, (3) kemudian centang kotak menu *Preview webcam on screen* untuk menampilkan pratinjau webcam pada saat proses rekaman berlangsung, (5) dan klik menu *Advanced* untuk membuka jendela pengaturan webcam.

## **Teknik Menjalankan Proses Perekaman**

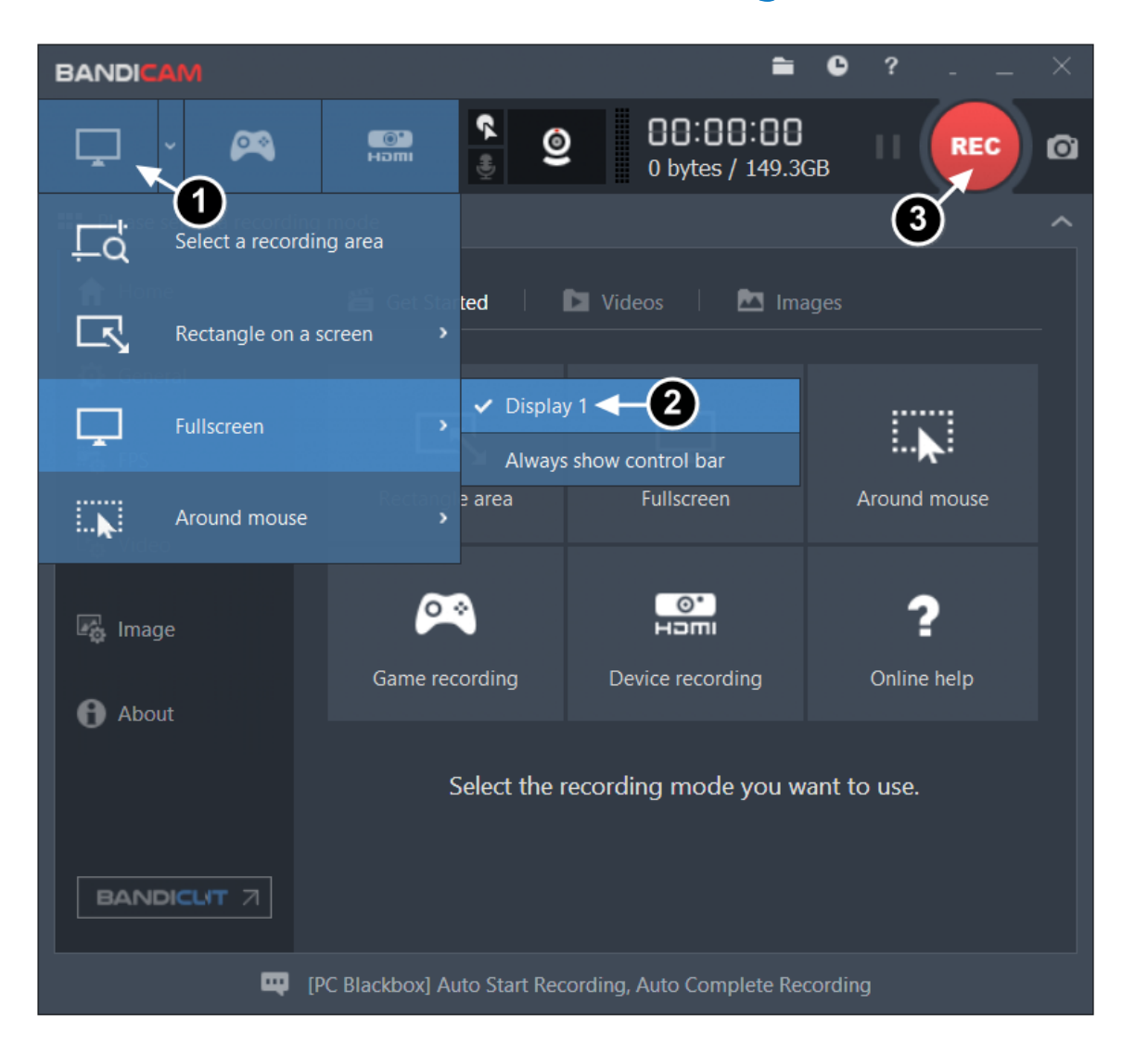

Setelah selesai melakukan pengaturan, Anda bisa memulai proses perekaman dengan cara:

- 1) klik ikon layar komputer,
- 2) Ialu pilih Fullscreen Display 1,
- 3) mulai proses perekaman dengan mengklik tombol REC.
- 4) Akhiri perekaman dengan mengklik tombol F12, atau klik ikon Bandicam yang tersembunyi di taskbar, lalu klik tombol Stop.

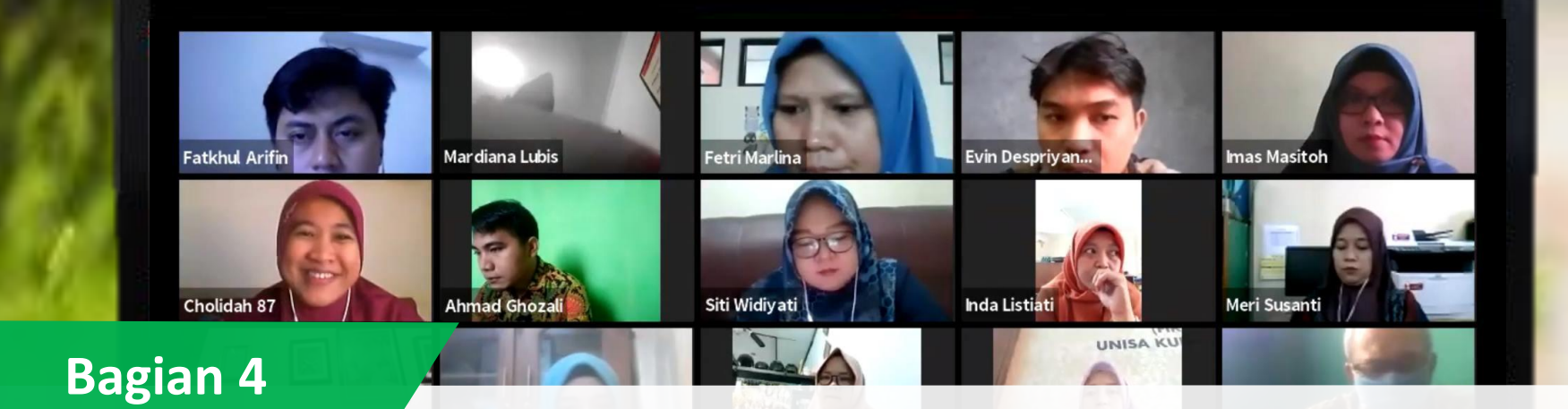

0-0

## Perekaman Slide Presentasi dengan Powerpoint

(Video tutorial: https://youtu.be/AugLLUv62R0)

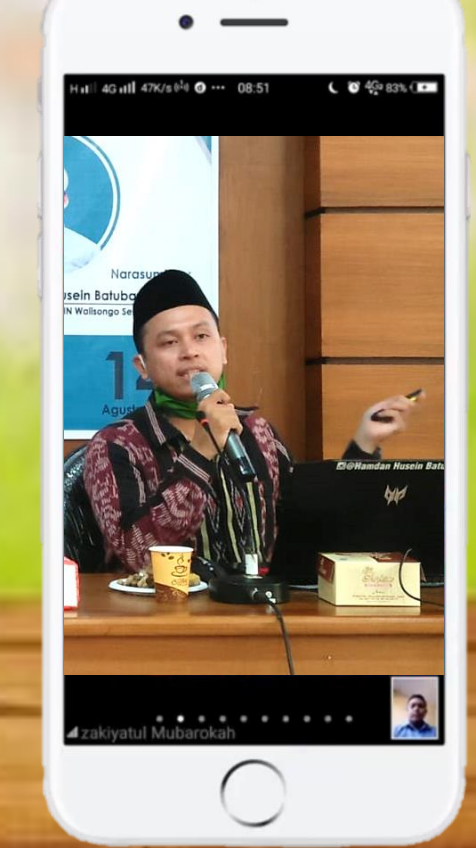

## **Syarat Sistem Komputer untuk Office 2019**

- Sistem operasi: Windows 10, Windows Server 2019, MacOS HIGH SIERRA
- Komputer dan prosesor: Sistem Operasi Windows harus menggunakan prosesor core 2 dengan kecepatan 1,6 GHz atau yang lebih cepat. Sementara untuk sistem operasi mac harus menggunakan prosesor intel.
- Memori: Sistem operasi Windows bisa menggunakan RAM 4 GB atau RAM 2 GB untuk versi 32-bit. Sementara untuk system operasi mac bisa menggunakan RAM 4 GB.
- Hard disk: Sistem operasi Windows harus memiliki ruang hardisk kosong sebesar 4 GB. Sementara untuk macOS harus tersedia 10 GB dengan format HFS+ atau APFS
- Layar: Sistem operasi Windows bisa menggunakan layar berukuran 1280 x 768. Sementara macOS bisa menggunakan layar berukuran 1280 x 800
- Grafis: Sistem operasi Windows memerlukan DirectX 9 atau yang lebih baru, dengan WDDM 2.0 atau yang lebih tinggi. Sementara untuk macOS tidak ada persyaratan grafis.

## **Teknik Merekam Slide PowerPoint** (Link Video Tutorial: https://youtu.be/AugLLUv62R0)

| <del>ت</del> 🖬    | • ወ 👳                 | ★ * マ                      |                                |                      |               |                     |              |                 | Bab 7 - 1      | Penggunaai      | n Video d | alam Pem        | nbelajarar    | n - PowerPoint    |           |                    |
|-------------------|-----------------------|----------------------------|--------------------------------|----------------------|---------------|---------------------|--------------|-----------------|----------------|-----------------|-----------|-----------------|---------------|-------------------|-----------|--------------------|
| File              | Home Ins              | ert Design                 | Transitior                     | ns Animat            | tions         | Slide Show          | Review       | View            | Recording      | Add-ins         | Help      | iSpring         | Suite 9       | Nitro Pro 10      | Ŷ         | Tell me what y     |
| Ð                 |                       |                            |                                |                      | 1             |                     |              | 🗌 Кеер          | Slides Updated | 🔽 Use T         | imings    |                 | 📑 Mo          | onitor: Primary M | Ionitor   |                    |
| From<br>Beginning | From<br>Current Slide | Present Cust<br>Online - S | tom Slide<br>Show <del>-</del> | Set Up<br>Slide Show | Hide<br>Slide | Rehearse<br>Timings | Record Slide | 🗹 Play I        | Narrations     | 🗹 Show          | / Media C | ontrols         | 🗹 Use         | Presenter View    |           |                    |
|                   | Start Slic            | le Show                    |                                |                      |               | Ø                   | Record       | from Cur        | rrent Slide    |                 |           |                 |               | Monitor           | s         |                    |
|                   |                       | <b>▲</b>                   | · · ·                          | 16 1 15 1 1          | 14· + ·13· +  | 12                  | Record       | from Rec        | ninning        | · · · 2 · · · 1 | <1.0.1.1. | 1 · · · 2 · · · | 3 · 1 · 4 · 1 | ·5·1·6·1·7·1·     | 8 · I · 9 | · + 10· + 11· + 12 |
| Continu           | <u>م</u>              |                            |                                |                      |               |                     |              | nom <u>b</u> eg | g              |                 |           |                 |               |                   |           |                    |

#### Pada jendela PowerPoint,

- 1) klik tab Slide Show
- 2) klik Record Slide Show
- 3) Lalu klik *Record from current slide* untuk merekam dari slide yang sedang dibuka, atau klik *Record from Beginning* untuk merekam dari slide pertama,
- 4) maka akan tampil jendela perekaman (tampilan sesuai versi program office)

## **Tampilan Jendela Perekaman untuk PowerPoint 2019**

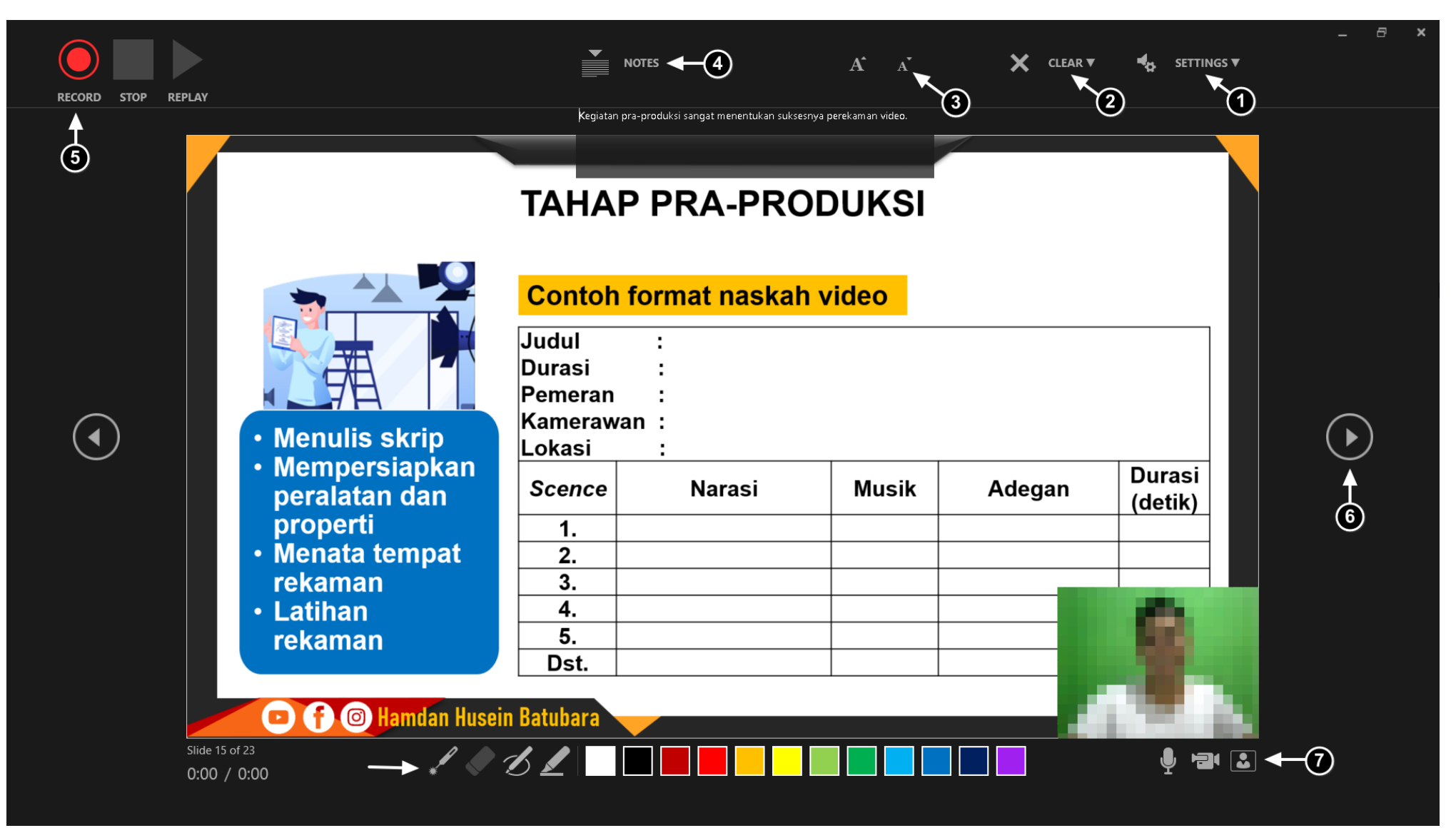

## **Teknik Mengekspor Hasil Rekaman PowerPoint**

| $   \in $  | Export                      |                                                                                                    |   |
|------------|-----------------------------|----------------------------------------------------------------------------------------------------|---|
| 🛆 Home     |                             |                                                                                                    |   |
| 🗋 New      | Create PDF/XPS Document     | Create a Video<br>Save your presentation as a video that you can burn to a disc, upload to the web, or email                                                  |   |
| ▷ Open     | Create a Video 🗲 🔁          | <ul> <li>Includes all recorded timings, narrations, ink strokes, and laser pointer gestures</li> <li>Preserves animations, transitions, and media</li> </ul>  |   |
| Info       | Create an Animated GIF      | Get help burning your slide show video to DVD or uploading it to the web                                                                                      |   |
| Save       |                             | Full HD (1080p)<br>Large file size and full high quality (1920 x 1080)                                                                                        | • |
| Save As    | Package Presentation for CD | Use Recorded Timings and Narrations<br>Slides without timings will use the default duration (set below). This option includes ink and laser pointer gestures. | • |
| History    | Create Handouts             | Seconds spent on each slide: 05,00                                                                                                    |   |
| Print      | Change File Type            |                                                                                                    |   |
| Share      | Change The Type             | Create<br>Video                                                                                                    |   |
| Export 🗲 🚺 |                             |                                                                                                    |   |
| Close      |                             |                                                                                                    |   |

Cara mengubah hasil rekaman dan slide presentasi menjadi format video adalah: klik tab *"File",* (1) lalu klik menu *"Export",* (2) klik menu *"Create a Video",* (3) klik tombol *"Create video",* dan klik tombol *"Save".* 

## Teknik Merekam Layar Komputer dengan PowerPoint (Link Video Tutorial: https://youtu.be/diTik7Xpd4M)

| □ か· 0 ◎ ÷ · ·                                                   | Rekam Video dagan Camtasia - PowerPoint Hamdan Husein Batubara 👜 🖻                                                                                                    |
|------------------------------------------------------------------|----------------------------------------------------------------------------------------------------|
| File Home Insert Design Transitions Animations Slide Show Review | View Recording Add-Ins Help Nitro Pro 10 📿 Search for commands, text, help, and more                                                                                                    |
| New Sides Tables Images                                          | Get Add-ins       Image: Comments       Image: Comments       Ima                                                                                                    |
| Record 00:00:00 Select Audio Record                              | 2<br>Style Trim Start Comment                                                                                                    |
|                                                                  | Copy<br>Paste Options:                                                                                                    |
| Pause 00:00:16 Select Area Audio Pointer                         | Review<br>Bring to Front > 2019031014                                                                                                    |
| 7 8                                                              | Be Send to Back<br>Be Hyperlink<br>Save Media as<br>Save as Picture                                                                                                    |
|                                                                  | Image: Property interview       Image: Property interview       Image: |

# 

Selamat berkreasi..

## Sampai jumpa di lain waktu !!!

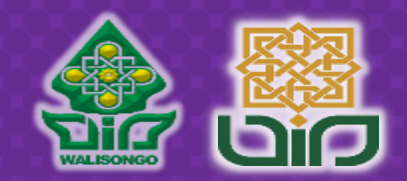

Kita bisa terhubung melalui: 082272641489 (WA), https://bit.ly/kmpku (Grup WA), huseinbatubara@gmail.com